PG5 Starter Training Application compteur d'énergie Claudio Alfonsi | 2013-02-13

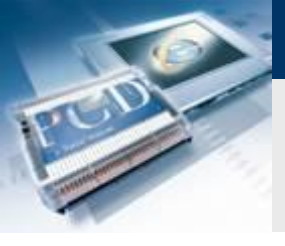

# Introduction

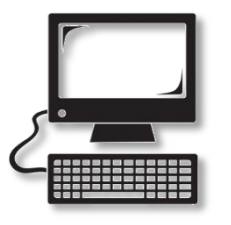

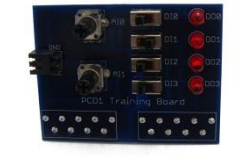

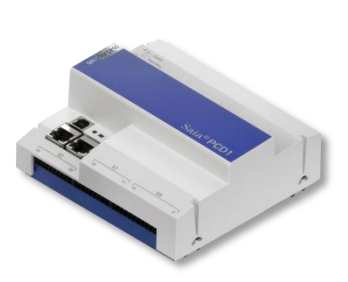

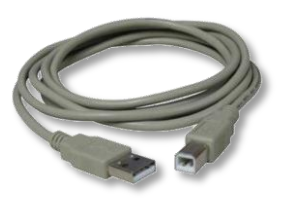

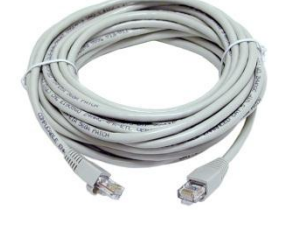

#### Matériel nécessaire :

- Notebook ou PC
- PCD1 E-Controller
- Câble USB
- Print de simulation
- Câble Ethernet
- Energy Meter starter box

#### Logiciel requis

- PG5 Core au moins version 2.1.027
- Saia® Web Editor 5 (inclus dans PG5 Core)
- Java au moins version XXX

#### Les leçons nécessaires

- leçon 1
- leçon 2
- Ieçon 3 PG5 Core
- Ieçon 4 Web Editor

#### Objectifs du cours «application compteur d'énergie»

saia-burgess

Control Systems and Component

Comprendre S-Bus et la mise en service

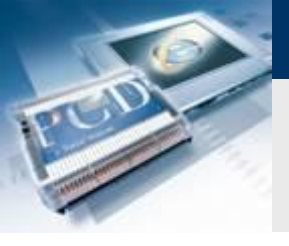

### Introduction

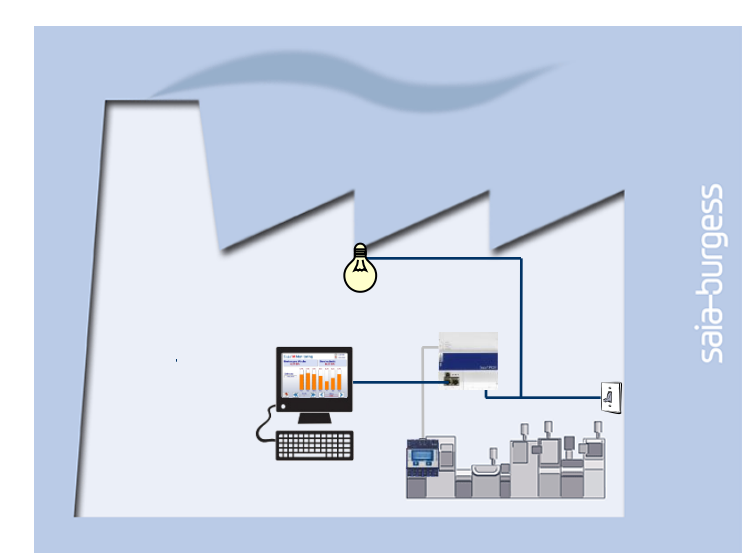

#### **Explication / Introduction**

L'état du compteur d'énergie doit être lu et affiché sur la visualisation web

#### Ce qui est nécessaire pour atteindre cet objectif?

- Programme produite dans les leçons 3 et 4
- Connexion Ethernet vers le Saia® PCD1 E-Controller
- Moniteur avec navigateur web
- Boîte de compteur d'énergie

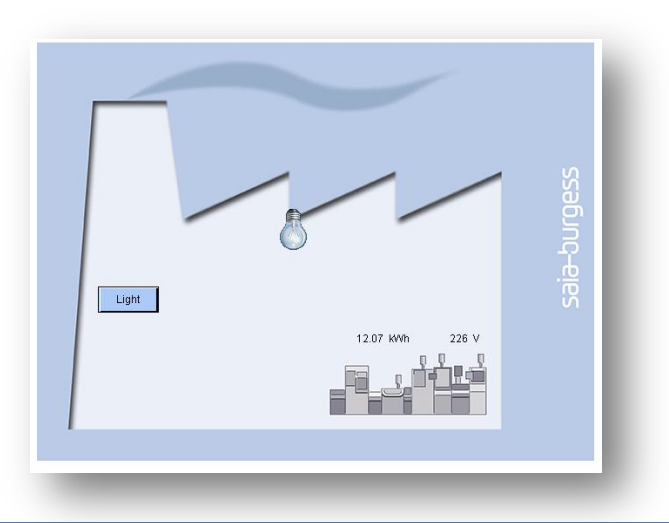

saia-burgess

Control Systems and Components

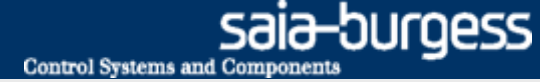

# Application compteur d'énergie Présentation compteur d'énergie

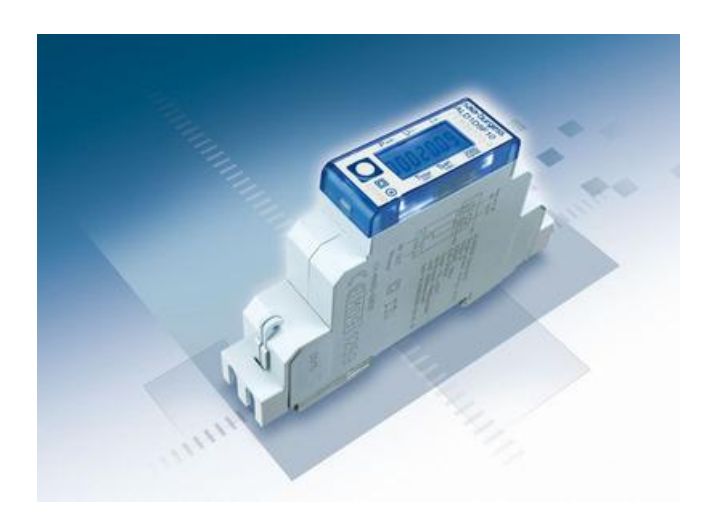

#### Compteur d'énergie Saia®

- Des compteurs d'énergie mesure l'électricité consommée par les appareils connectés à ces compteurs d'énergie.
- Des compteurs d'énergie dispose d'une connexion S-Bus vers le PCD.
- Le PCD lit les données à partir des compteurs d'énergie via S-Bus et peut les traiter dans le programme d'application.

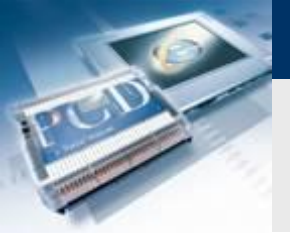

# Connecter le compteur d'énergie

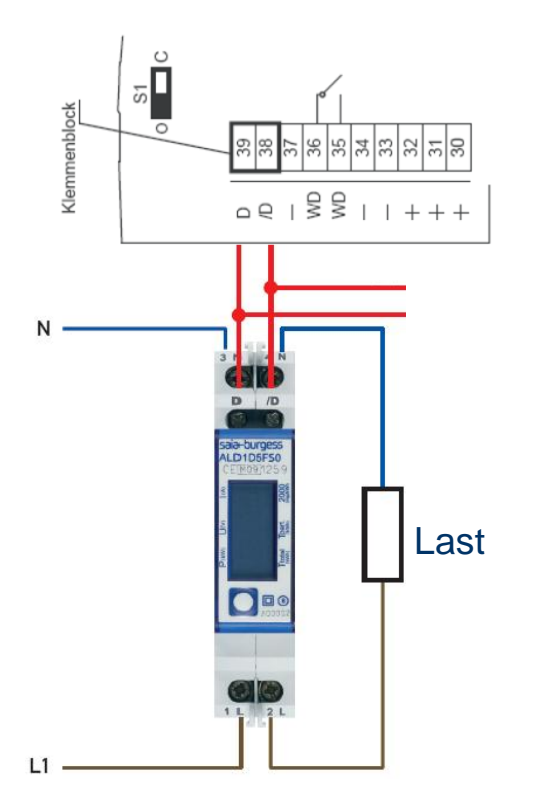

#### Compteur d'énergie Saia® avec S-Bus

- Le compteur est un compteur d'énergie électrique
- Les données de l'énergie sont transférée via le bus de terrain
  S-Bus à un contrôleur

saia-burgess

Control Systems and Component

- Pour une identification claire de l'appareil dans le réseau S-Bus, il a besoin d'une adresse unique
- Une fois que le compteur S-Bus a été connecté au réseau, l'adresse peut être réglée
- L'adresse S-Bus 1 est défini comme illustré ci-dessous

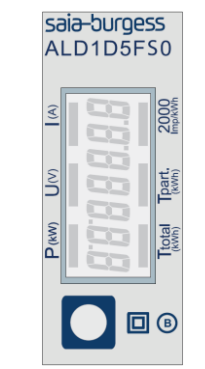

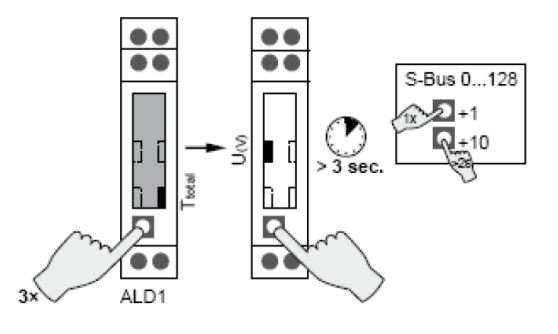

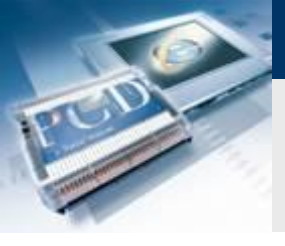

### **Project Manager**

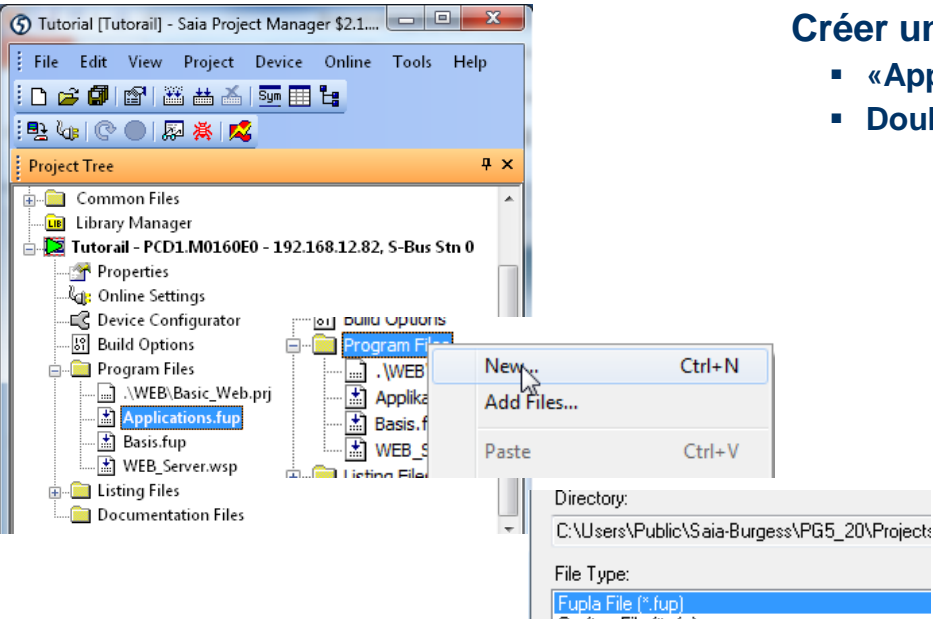

Graftec File (\*.sfc)

#### Créer un nouveau fichier Fupla

- «Applications.fup»
- Double-cliquez pour ouvrir le fichier

Si cette étape a déjà été fait dans un autre tutoriel application, il peut être ignorée.

Control Systems and Components

saia-burgess

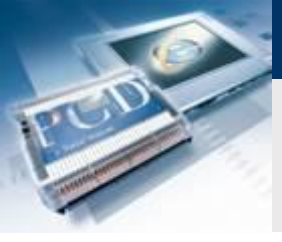

#### **Project Manager**

#### Créer un nouveau fichier Fupla

- Sélectionnez l'onglet «Page»
- Faites un clique droit et Insérez une page

sala-burgess

Control Systems and Components

- Renommé la page en Energy\_Meter
- Changez le commentaire capture data

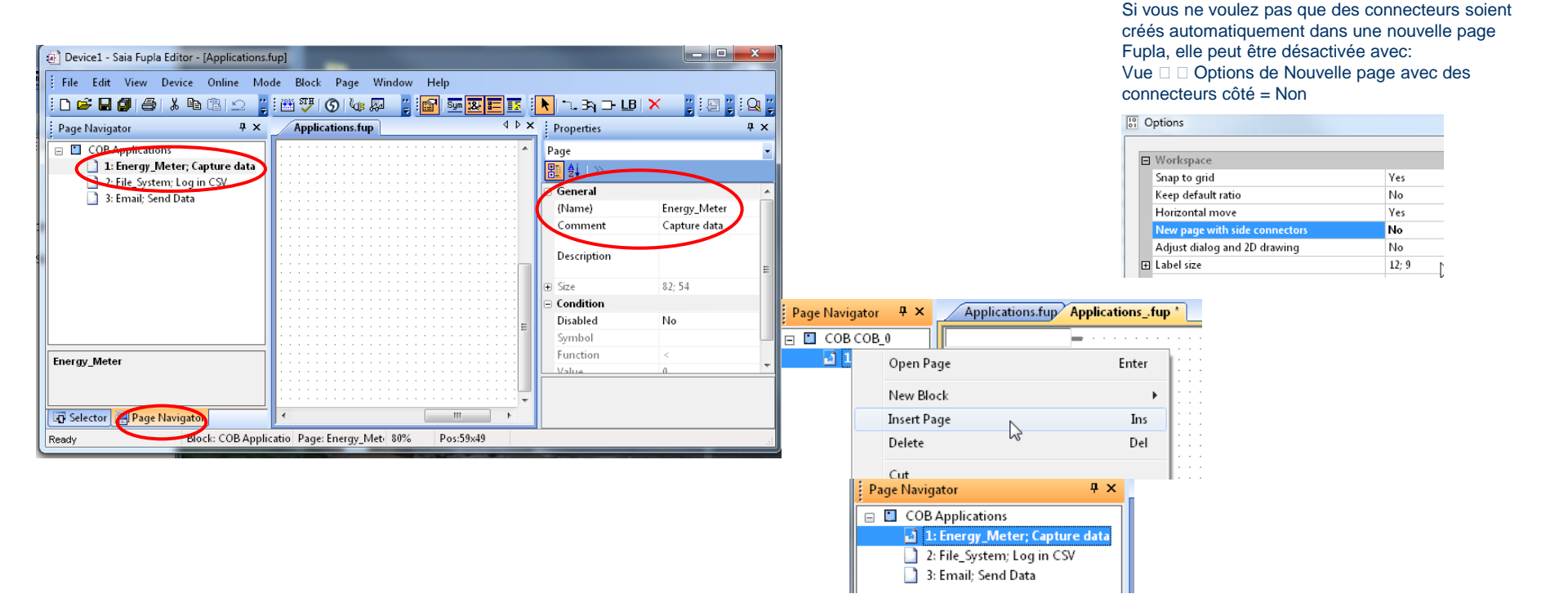

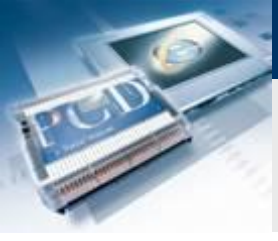

Programme de lecture de compteurs d'énergie

Lire des compteur d'énergie via S-Bus

 Avant de pouvoir lire le compteur d'énergie via S-Bus, il est d'abord nécessaire d'initialiser l'interface de communication sur le PCD.

sala-durgess

Control Systems and Component

- Le PCD peut après utiliser une FBox fonctions pour lire des données à partir des compteurs d'énergie connecté
- PG5 contienne des FBox préfabriqués à cet effet, que nous plaçons dans notre projet

#### Programme de lecture de compteurs d'énergie

| S-Bus Energy meter           |  |
|------------------------------|--|
| ALD1                         |  |
| ALE3                         |  |
| AWD3                         |  |
| Schnittstelle initialisieren |  |
| Spezialfunktionen            |  |

#### Initialiser l'interface de communication S-Bus pour le compteur

Control Systems and Componen

- Positionnez la FBox SEnergyInit
- Place la FBox d'initialisation au-dessus de toutes les autres FBoxes sur la page Fupla, car elle doit être traité en premier
- Connectez entrée et sortie avec des symboles comme indiqué cidessous

#### Insérez la FBox S-Bus energie mètres

- Position FBox ALD1 (Compteur d'énergie monophasé)
- Placer un connecteur pour la FBox comme ceci

| · | • | • |    |      | ÷   | • • | •   | : : |     | ÷  | : :  |     | :   | :  |     | ·  | •   |     |     |                    | • •  | • •    | • •  | :   |     | •  | •  | • •   | :       | :   | • • | ÷  | • • | :         | •   | •   | ÷  | • • | •   |     |    | ÷ | • • | • | • | : |
|---|---|---|----|------|-----|-----|-----|-----|-----|----|------|-----|-----|----|-----|----|-----|-----|-----|--------------------|------|--------|------|-----|-----|----|----|-------|---------|-----|-----|----|-----|-----------|-----|-----|----|-----|-----|-----|----|---|-----|---|---|---|
|   |   |   |    |      |     |     |     |     |     |    |      |     |     |    |     |    |     |     | 1   | Channe             | 1    |        |      |     |     |    |    |       |         |     |     |    |     |           |     |     |    |     |     |     |    |   |     |   |   |   |
| · | • | • | •  | • •  | •   | • • | ·   | • • | • • | •  | • •  | • • | ·   | ·  | • • | •  | ·   | • • | Ē   | 6<br>E<br>E<br>nor | auto | i+     | 0    |     | • • | •  | •  | • •   | ·       | ·   | • • | •  | • • | •         | • • | •   | •  | • • | ·   | • • |    | · | • • | · | · | • |
|   |   | : |    |      |     |     |     |     |     |    |      |     |     | :  |     |    | j.  |     |     | SEllei             | ууш  | IL     |      | 4   |     |    |    |       |         | :   |     |    |     |           |     |     |    |     |     |     |    |   |     |   | : |   |
|   | · | A | ٩p | plic | cat | ior | ι.E | Ene | erg | γN | /let | ter | :Br | us | E   | ro | r – | -   | -)  | Clear              | E    | Err    | Stn  | +   |     | ·  |    |       |         |     |     | ·  | • • | ·         |     | -   |    |     |     | • • |    |   |     |   |   |   |
| : | Ċ | : | 1  |      |     |     | :   |     |     | 1  |      |     |     | :  |     |    | 1   | : : |     |                    |      |        | Err  |     |     | 17 | No | n liv |         | tio | n F | En |     | ι.<br>Ο Ν | Ant | or  | È. |     | Ē   | ror | ٦: | : | : : | : | : | : |
|   |   |   |    |      |     |     |     |     |     |    |      |     |     |    |     |    |     |     | - ) |                    |      |        |      |     |     | 10 | ņΡ | piii  | Ja<br>T | ÷   |     |    | ery | ιy,υ      |     | еі. | ÷  | 191 | -!! | .01 | 1  |   |     |   |   |   |
| · | - | - | -  | • •  | •   | • • | ·   | • • | • • |    |      | • • |     | ·  | • • | •  | ·   | • • |     |                    | • •  | • •    | • •  |     | • • | -  | •  |       | ·       | ·   | • • |    | • • | -         | • • |     | -  | • • | ·   | • • |    | • | • • | • | · | · |
| 2 | 2 | 2 |    |      |     | : : |     |     |     |    |      |     |     | :  |     |    | :   |     |     |                    |      |        |      |     |     |    |    |       | ÷       | 2   |     |    | : : |           | : : |     |    |     |     |     |    |   |     |   | : |   |
|   |   |   |    |      |     |     |     |     |     |    |      |     |     |    |     |    |     |     |     |                    |      |        |      |     |     |    |    |       |         |     |     |    |     |           |     | -   |    |     |     |     |    |   |     |   |   |   |
| · | • | • | •  | • •  | •   | • • | ·   | • • | •   | ·  | • •  | • • | •   | •  | • • | -  | •   | • • | F   | Energy_            | Mete | er, re | ef:C | hai | nn  | el | •  | • •   | •       | •   | • • | ·  | • • | ·         | • • | -   | ·  | • • | •   | • • |    | • | • • | • | • | • |
|   |   |   |    |      |     |     |     |     |     |    |      |     |     |    |     |    |     |     |     | ALD1               |      |        | - 4  | È   | :   |    |    |       |         |     |     |    |     |           |     |     | :  |     |     |     |    |   |     |   |   |   |
|   | • | • |    |      |     | • • | ·   | • • | •   | ·  | •    |     |     |    |     | -  | T.  | • • |     |                    |      |        | - ?  | 9   | ·   | ·  | ·  |       | ·       | •   | • • | ·  | • • | ·         | • • | -   | ·  |     |     | • • |    |   | • • |   | · |   |
| : | : | : |    |      | :   | : : | :   | : : |     |    |      |     | :   | :  |     |    |     |     |     | -En                |      |        | lot  | al- | Ε.  | :  | :  |       | ÷       | :   |     |    | : : | :         | : : |     | :  |     | ÷   |     |    | : | : : | : | : | : |
|   |   |   |    |      |     |     |     |     |     |    |      |     |     |    |     |    |     |     |     |                    |      | Р      | arti | al- |     |    |    |       |         |     |     |    |     |           |     |     |    |     |     |     |    |   |     |   |   |   |
| · | • | • | -  | • •  | ·   | • • | ·   | • • | • • | •  |      | • • | ·   | ·  | • • | •  | ·   | • • |     |                    |      | ÷.,    |      |     | ·   |    | •  | • •   | ·       | ·   | • • | •  | • • |           | • • | •   | •  | • • | ·   | • • | -  | · | • • | · | · | · |
| 2 | : | : | :  |      | :   |     | :   |     |     |    | : :  |     |     | :  |     |    | :   | : : | -   |                    | 0    | 201    | mE   | rr- | Ξ.  | ÷  |    |       |         | :   |     |    | : : | ÷         |     |     | :  |     |     |     |    |   | : : |   | : | : |
|   |   |   |    |      |     |     |     |     |     |    |      |     |     |    |     |    |     |     |     |                    |      |        |      |     |     |    |    |       |         |     |     |    |     |           |     |     |    |     |     |     |    |   |     |   |   |   |
| · | • | • | -  | • •  | •   | • • | ·   | • • | • • | •  | • •  | • • | •   | •  | • • | •  | ·   | • • | •   |                    | • •  | • •    | • •  | •   | • • | •  | •  | • •   | ·       | •   | • • | •  | • • | •         | • • |     | •  | • • | ·   | • • |    | · | • • | • | · | • |

# CO.

Adjust Parameters Channel

Response timeout (ms) Static Symbols

ALD1

Energy\_Meter, ref: Channel

Total

Gateway Transmission speed

# **Application compteur d'énergie**

#### Programme de lecture de compteurs d'énergie

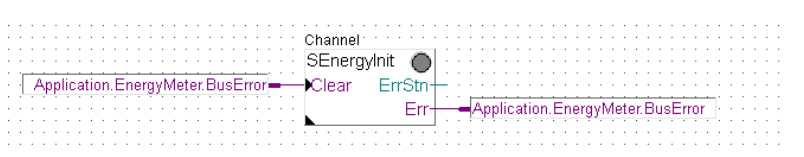

Channel 0

38.4 kbps

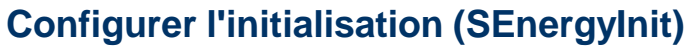

- Sélectionnez la FBox SEnergyInit
- Dans Options, sélectionnez Channel0

#### Configurer Energy Meter FBox (ALD1)

Sélectionnez S-Bus Address 1 (même que sur le compteur)

JUrgess

Control Systems and Component

#### Enregistrer, build et télécharger le programme

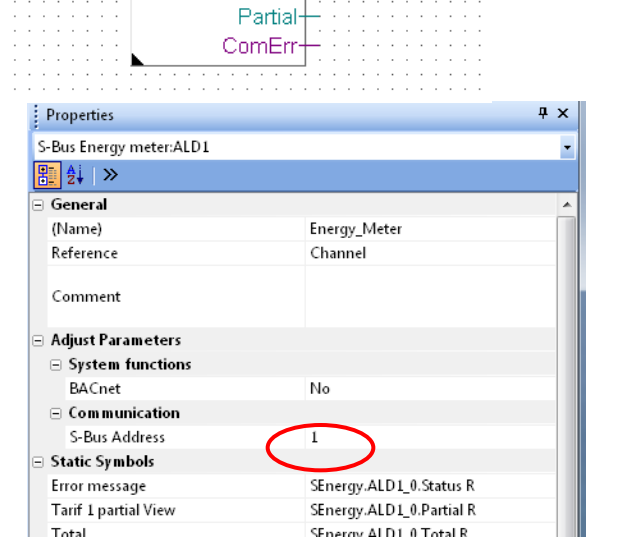

#### Saia<sup>®</sup> PCD 10 | Faszination Saia Tutorial | Saia-Burgess Controls | www.saia-pcd.com

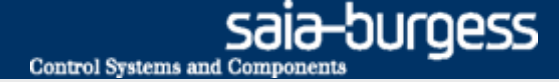

#### **Tester la connexion**

Les valeurs lues à partir de l'appareil peuvent être visualisées dans l'éditeur Saia ® Fupla

• Faites un clique droit sur les valeurs pour modifier le format d'affichage

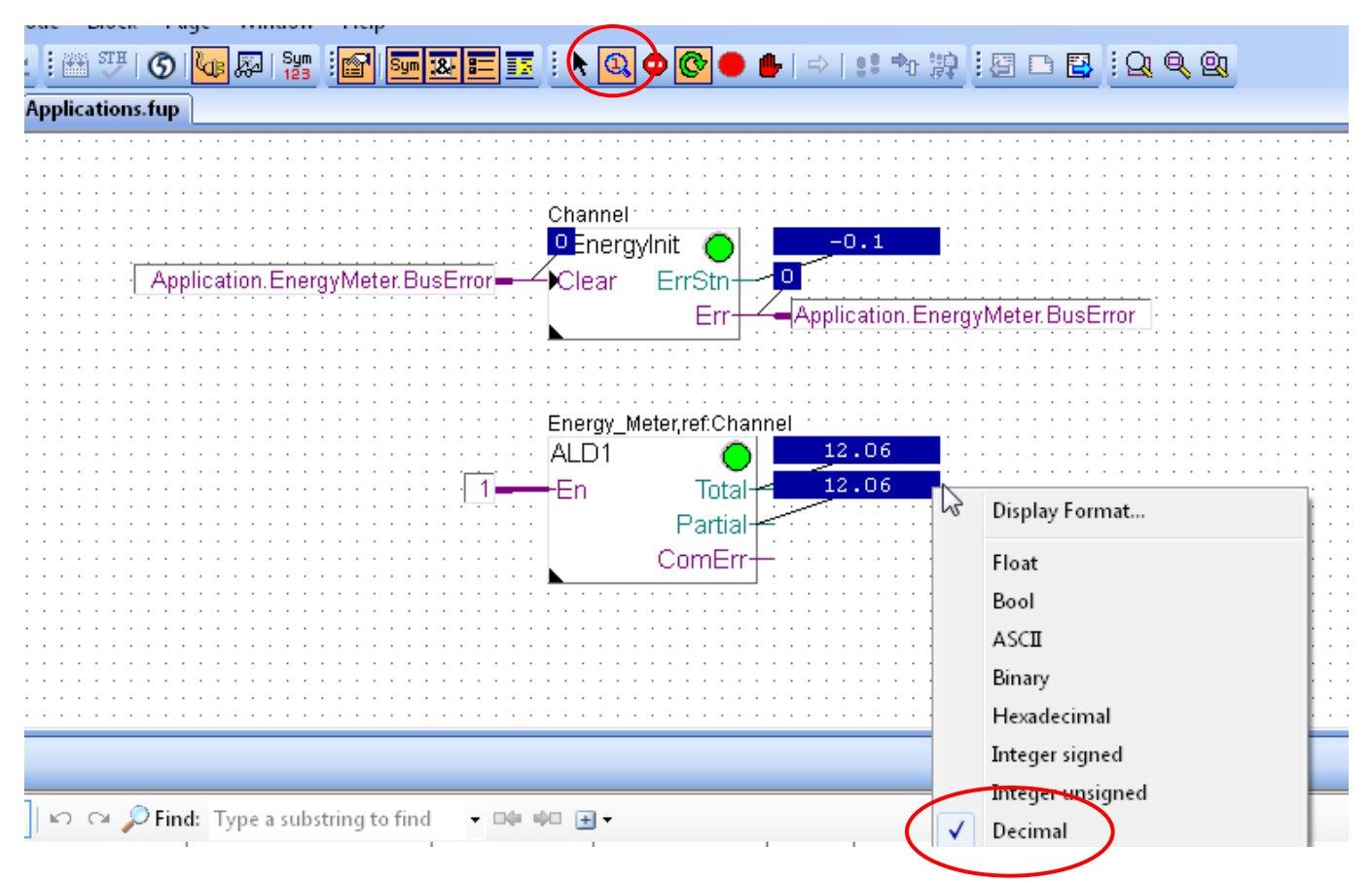

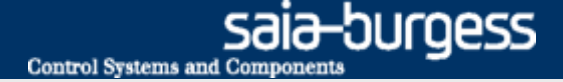

# Application compteur d'énergie Créer le projet Web

Il devrait être possible d'afficher la tension actuelle et les valeurs de l'énergie

Ouvrez le projet Web à partir de la leçon 4

# Affichage des valeurs sur la page web

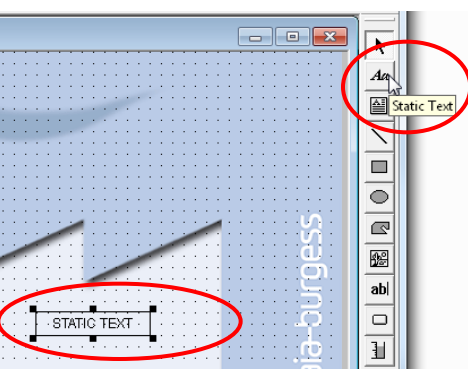

#### Insérez le texte de la tension

Insérez une Textbox avec le tool «Static Text»

sala-burgess

Control Systems and Component

- Double-cliquez pour ouvrir
- Sélectionnez l'onglet «Repaints»
  - Edit a Source → PPO
  - Sélectionnez le symbole pour le voltage
- Sélectionnez l'onglet «Text advanced»
  - Activez la case à cocher «Text right justified»

| Static Text                                                                 | For Symbol [Device1] |       |               |                                             | - • ×  |
|-----------------------------------------------------------------------------|----------------------|-------|---------------|---------------------------------------------|--------|
| State Text                                                                  |                      |       |               |                                             |        |
| Constal Benaints Hido Disable Painter Review Advanced Tout Advanced         | mbol 🔺               | Туре  | Address/Value | Comment                                     | Tags   |
| deneral reported Fide Disable Painter   Border Auvanced   Text Advanced     | lobal                |       |               |                                             |        |
| Edit a Source 1                                                             | A                    | GROUP |               |                                             |        |
|                                                                             | Application          | GROUP |               |                                             |        |
|                                                                             | Basic                | GROUP |               |                                             |        |
| SEparau ALD1 0 Ph II                                                        | Communication        | GROUP |               |                                             |        |
|                                                                             | Jelect 1 IO          | GROUP |               |                                             |        |
| On Condition                                                                | ] S                  | GROUP |               |                                             |        |
|                                                                             | SEnergy              | GROUP |               |                                             |        |
|                                                                             | 🖂 📄 SEnergy.ALD1_0   | GROUP |               |                                             |        |
|                                                                             | PartClear            | F     | 2048          | (2) Reset counter partial                   |        |
|                                                                             | Partial              | R     | 2116          | (2) Counter partial                         |        |
|                                                                             | Ph_Cos               | R     | 2117          | (2) Phase Cosine phi                        |        |
| General   Repaints   Hide Disable Painter   Border Advanced   Text Advanced | Ph_I                 | R     | 2118          | (2) Phase Amperage                          |        |
|                                                                             |                      | R     | 2119          | (2) Phase Power                             |        |
| Text Width Centered                                                         |                      | R     | 2120          | (2) Phase Reactive power                    |        |
|                                                                             | Ph U                 | R     | 2121          | (2) Phase Voltage                           |        |
|                                                                             | States               | R     | 2122          | (3) State/error message from energy counter |        |
|                                                                             | Total                | R     | 2123          | (2) Counter total                           |        |
| 🔽 Text Height Centered 🛛 🔲 On Condition                                     | 🛓 🛅 SEnergy.Init_0   | GROUP |               |                                             |        |
| Text Bottom Justified                                                       | 4                    |       | m             |                                             | Þ      |
| Text Right Justified 🔲 On Condition                                         | Help                 |       |               | Select                                      | Cancel |

Saia<sup>®</sup> PCD

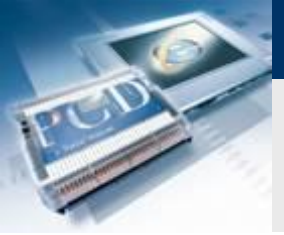

# Affichage des valeurs sur la page web

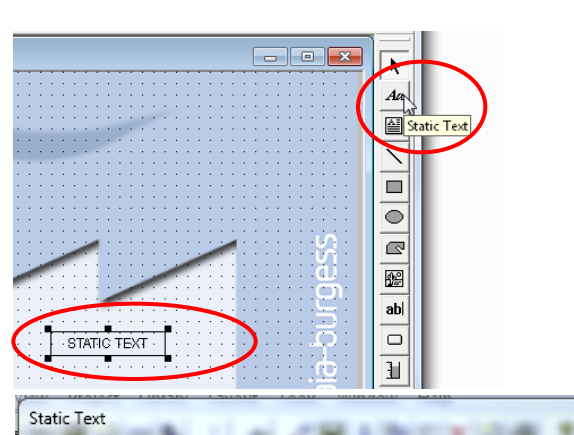

#### Insérez le texte pour l'énergie

Insérez une Textbox avec le tool «Static Text»

sala-burgess

Control Systems and Component

- Double-cliquez pour ouvrir
- Sélectionnez l'onglet «Repaints»
  - Edit a Source → PPO
  - Sélectionnez le symbole pour l'énergie
- Sélectionnez l'onglet «Text advanced»
  - Activez la case à cocher «Text right justified»

| General Repaints Hide Disable Painter Border Advanced Text Advanced |                                       |                                         |
|---------------------------------------------------------------------|---------------------------------------|-----------------------------------------|
| Edit a Source 1                                                     | Start.teq                             |                                         |
| Fidit a Source Tune PPD                                             |                                       |                                         |
|                                                                     |                                       |                                         |
| Name SEnergy.ALD1_0.Total                                           |                                       |                                         |
|                                                                     |                                       |                                         |
|                                                                     |                                       |                                         |
|                                                                     | · · · · · · · · · · · · · · · · · · · |                                         |
|                                                                     |                                       |                                         |
|                                                                     |                                       |                                         |
| General Repaints Hide Disable Painter Border Advanced Text Advanced |                                       | ŏ                                       |
|                                                                     | · · · · · · · · · · · · · · · · · · · | : : : : : : : : : : : : : : : : : : : : |
| Tevt Width Centered                                                 |                                       | :                                       |
|                                                                     |                                       | ф                                       |
|                                                                     |                                       |                                         |
|                                                                     |                                       | · · · · · · · · · · · · · · · · · · ·   |
| ✓ Text Height Centered                                              | avenual D4, 0 Table D4, 0 Db U        |                                         |
|                                                                     | ergyALD4_0:16talD1_6.Ph_0             |                                         |
|                                                                     |                                       |                                         |
| Tout Pattern Justified                                              |                                       |                                         |
|                                                                     |                                       |                                         |
|                                                                     | · · · · •                             |                                         |
|                                                                     |                                       |                                         |
| Text Right Justified 🗌 On Condition                                 | J                                     |                                         |

#### Saia<sup>®</sup> PCD 14 | Faszination Saia Tutorial | Saia-Burgess Controls | www.saia-pcd.com

# Affichage des valeurs sur la page web

| S Sai | a® S-We  | eb Ec | litor - C:\l             | Jsers\Pub | olic\Saia-B | urgess\  | PG5_21\Pro    | oject |
|-------|----------|-------|--------------------------|-----------|-------------|----------|---------------|-------|
| File  | Edit V   | iew   | Project                  | Library   | Layout      | Tools    | Window        | He    |
|       | 🗃 ID=    | PPO   | <b>a</b>                 | H 1       | ! Aa        | ×        | <b>.</b> X Pa | ß     |
| S Ba  | ckground | i.teq | n <mark>it PPO va</mark> | rs        |             | Start.te | q             |       |
|       | gBox.teq |       |                          |           |             |          |               |       |

#### Régler le format et l'unité

saia-burgess

Control Systems and Components

- Ouvrir la liste PPO
- Régler le format
- Insérez l'unité physique
- Confirmez avec OK

| O Initialisation     |      |     |        |      |   |
|----------------------|------|-----|--------|------|---|
| DDO N                | l ur | 1   |        |      |   |
| PPU Name             | Min  | мах | Format | Unit |   |
| Basic.Switch         |      |     |        |      |   |
| 10.DigitalOutput0    |      |     |        |      |   |
| SEnergy.ALD1_0.Ph_U  |      |     | DEC    | V    |   |
| SEnergy.ALD1_0.Total |      |     | DEC.2  | kWh  | N |
|                      |      |     |        |      | 3 |
|                      |      |     |        |      |   |
|                      |      |     |        |      |   |

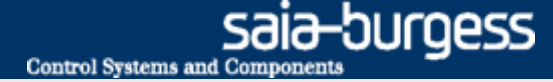

# Téléchargez le projet

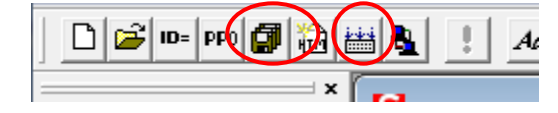

**Compiler projet Web Editor** 

- Enregistrez et compilez le projet web
- Quittez l'Editeur du Web

**Compiler et charger le projet dans le PG5 Project Manager** 

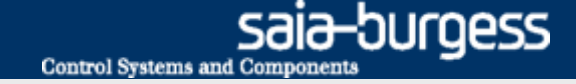

# **Ouvrir la visualisation dans le browser**

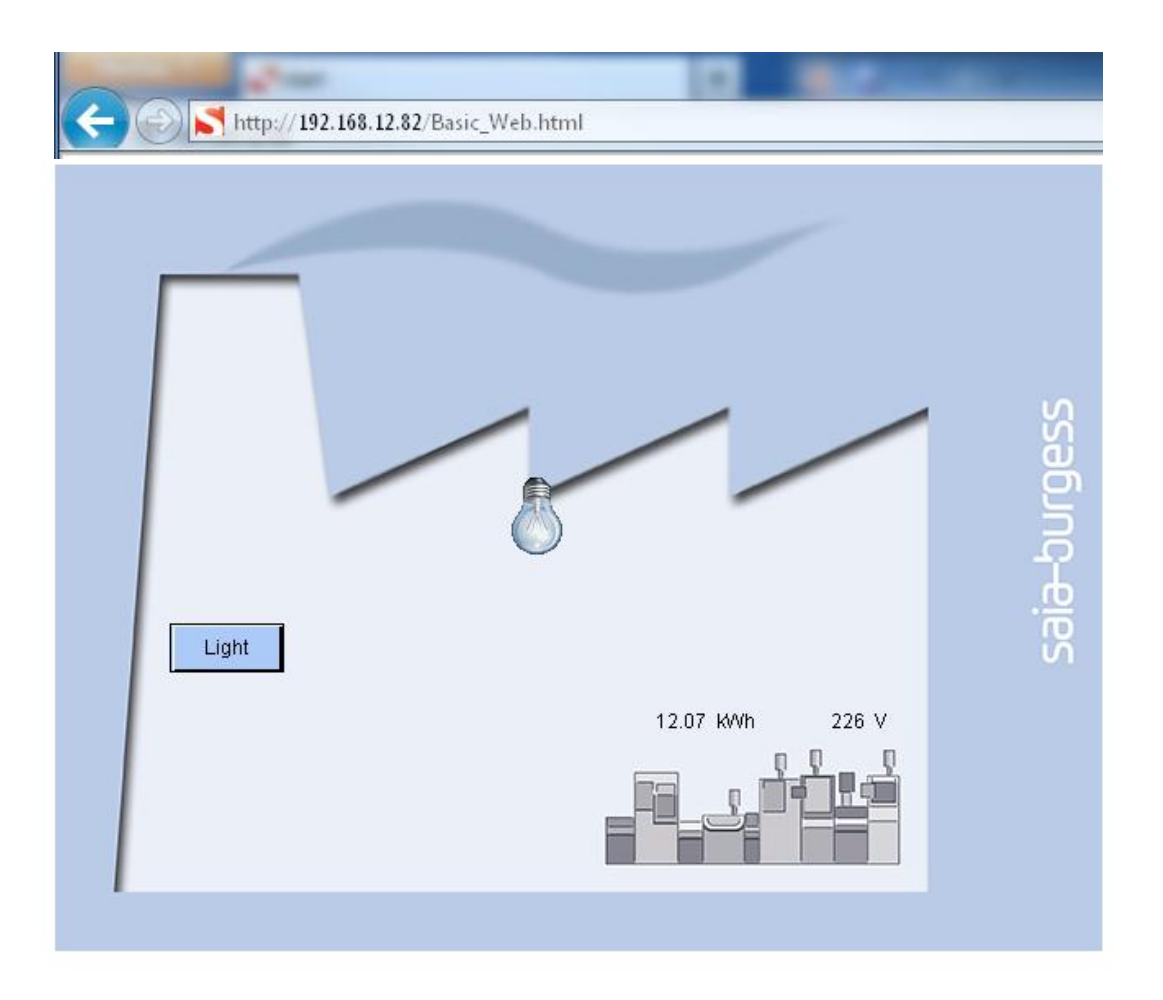